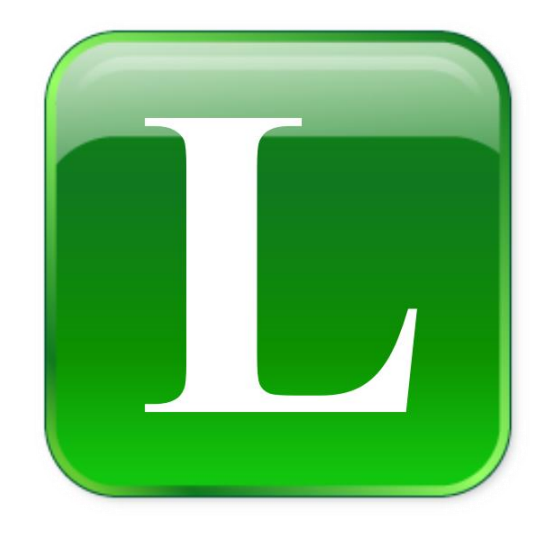

# 啟動 IIS 設定步驟 及 設定 eLogger ISAPI 物件 (適用作業系統: Windows 7)

Version 1.0

2018年2月

Written by Renee Lin

### 目錄

| 第一章.  | 啟動 IIS         |            | <br> | 3 |
|-------|----------------|------------|------|---|
| 第二章.詞 | 設定 eLogger 提供的 | 为 ISAPI 物件 | <br> | 6 |

## 第一章. 啟動 IIS

作業系統 Windows 7 的使用者請依照下列步驟啟動 IIS。 IIS 在 Windows 7 預設已經安裝,只需要執行啟動步驟即可。

#### Step1.進入[控制台],選擇[程式集]

|                                                                                                    | م |
|----------------------------------------------------------------------------------------------------|---|
| 調整電腦設定 检視方式: 類別 ▼                                                                                                    |   |
| <ul> <li>新成及安全性<br/>就開始電機狀態<br/>一般的電機狀態<br/>大会構整。</li> <li>新路有線際細路<br/>使用有成的一般的表現。</li> <li>新路有線際細路<br/>使用有成的一個人口<br/>要是是有點。</li> <li>新路有線</li> <li>新路有線</li> <li>新生業</li> <li>新生業<th></th></li></ul> |   |

Step2.選擇[開啟或關閉 Windows 功能]

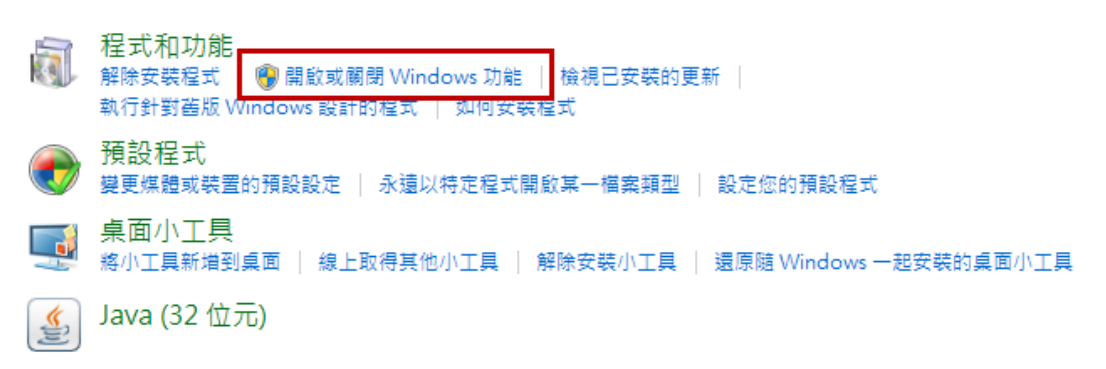

Step3.勾選[Internet Information Services], 啟用 IIS。

| 💽 Windows 功能                                              | ×        |
|-----------------------------------------------------------|----------|
| 開啟或關閉 Windows 功能                                          | 2        |
| 若要開啟功能,請選取該功能的核取方塊。若要關閉功能,請清除該功能<br>的核取方塊。填滿的方塊表示只開啟部分功能。 | 能        |
| Internet Explorer 10                                      | <u> </u> |
| 🖃 🔲 🍌 Internet Information Services                       |          |
|                                                           |          |
|                                                           | Ξ        |
| ⊛ 🔳 🖟 World Wide Web 服務                                   |          |
| Internet Information Services 可裝載的 Web 核心                 |          |
| 🗄 🔲 🔓 Microsoft .NET Framework 3.5.1                      | -        |
|                                                           |          |
| RIP Listener                                              |          |
| 🔽 📙 Tablet PC 元件                                          |          |
| Telnet 用戶端                                                |          |
| Telnet 伺服器                                                |          |
| IFTP 用戶端                                                  | -        |
| 確定 取消                                                     |          |

同時,展開[World Wide Web 服務]→[應用程式開發功能]確認以下選項已經勾選 [ASP]、[ASP.NET]、[ISAPI 篩選器]、[ISAPI 擴充程式]

| 💽 Windows 功能                                                                                                    | x |
|----------------------------------------------------------------------------------------------------|---|
| 開啟或關閉 Windows 功能                                                                                                    | 2 |
| 若要開啟功能,請選取該功能的核取方塊。若要關閉功能,請清除該功能<br>的核取方塊。填滿的方塊表示只開啟部分功能。                                                                                                    | 能 |
| <ul> <li>□ □ ↓ World Wide Web 服務</li> <li>□ □ ↓ 一般 HTTP 功能</li> </ul>                                                                                                    | ^ |
| <ul> <li>Image: Barborn Barborn</li></ul> | Ш |
| <ul> <li>□ ■ ▶ 應用程式開發功能</li> <li>☑ ▶ .NET 擴充性</li> </ul>                                                                                                    |   |
| ASP<br>ASP.NET                                                                                                    |   |
| <ul> <li>✓ ISAPI 篩選器</li> <li>✓ ISAPI 擴充程式</li> </ul>                                                                                                    |   |
|                                                                                                    |   |

版本 1.0 最後編輯 2018 年 2 月 第 4 頁 Copyright © 2018 ICP DAS Co., Ltd. All Rights Reserved. <u>Service@icpdas.com</u> Step4.啟用完成後,開啟瀏覽器,於網址列輸入<u>http://localhost/</u>或者 <u>http://127.0.0.1/</u>確認 IIS 已經啟用成功。若成功啟用,會出現下圖畫面

| Bi<br>歡迎<br>Velkor<br>Bi<br>We<br>Vä | Welc<br>ようこそ<br>Willkommen<br>ienvenue<br>Immen<br>envenuto<br>elkom<br>Ikommen | <sup>ome</sup> Bienvenido<br>Bem-vir<br>S 7 | ndo<br>Vítejte<br>Tervetuloa<br>ברוכים הבאים<br>VELKOMEN<br>欢迎<br>Witamy<br>مرحبا |  |  |  |
|--------------------------------------|---------------------------------------------------------------------------------|---------------------------------------------|-----------------------------------------------------------------------------------|--|--|--|
|                                      | Üdvözöljük<br>Üdvözöljük<br>Добро                                               | 환영<br>Καλώς ορίσατε<br>пожаловать           | 합니다                                                                               |  |  |  |

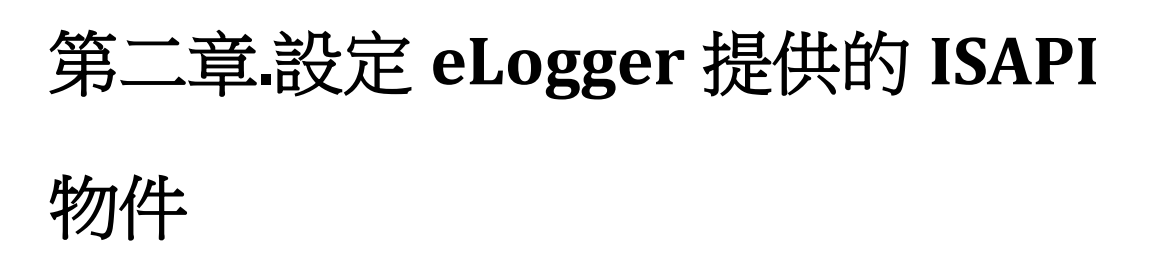

IIS 啟動後,仍需執行下列步驟,才可讓 eLogger 網頁與 sharedmemory 交換資料。

Step1.將 C:\ICPDAS\eLogger\eLogger\_Runtime\For\_XP(預設安裝路徑)目錄中的 copy\_to\_www\_root 內 base 及 WebBase 兩個資料夾複製。

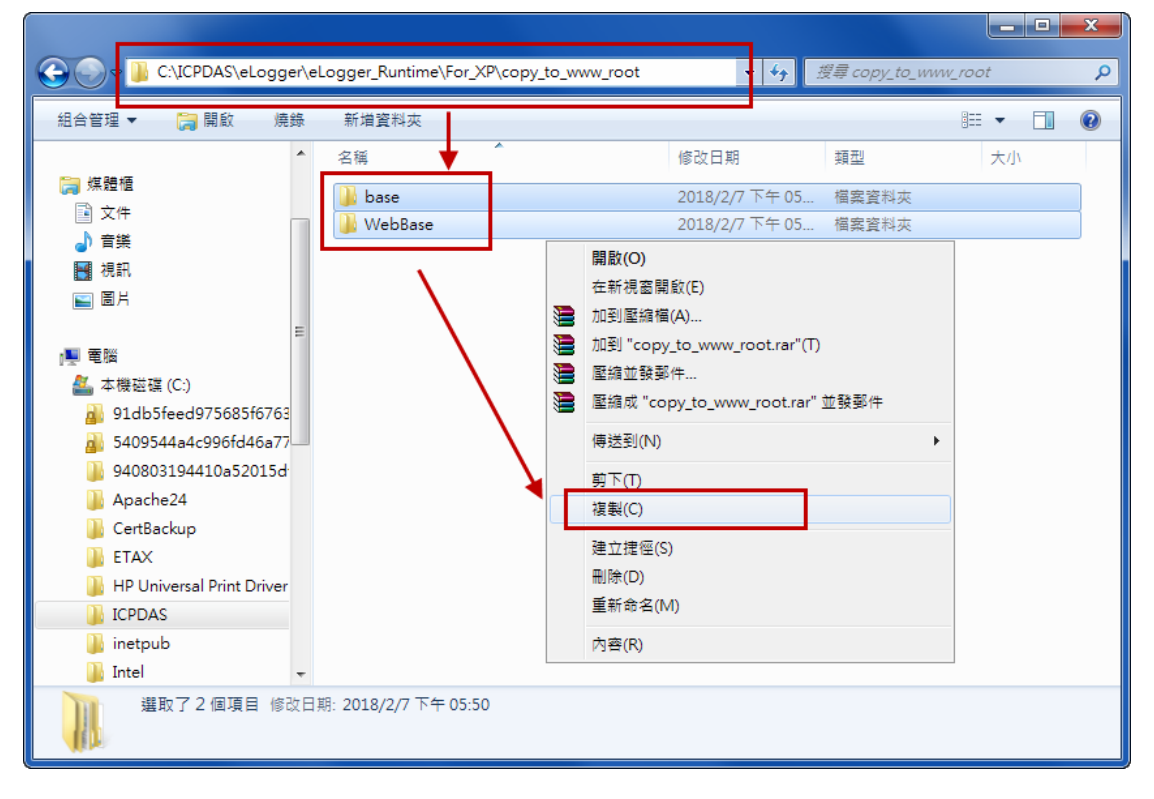

Step2.到 C:\inetpub\wwwroot(預設的 IIS 網頁存放路徑)將前一步驟複製的資料夾貼上

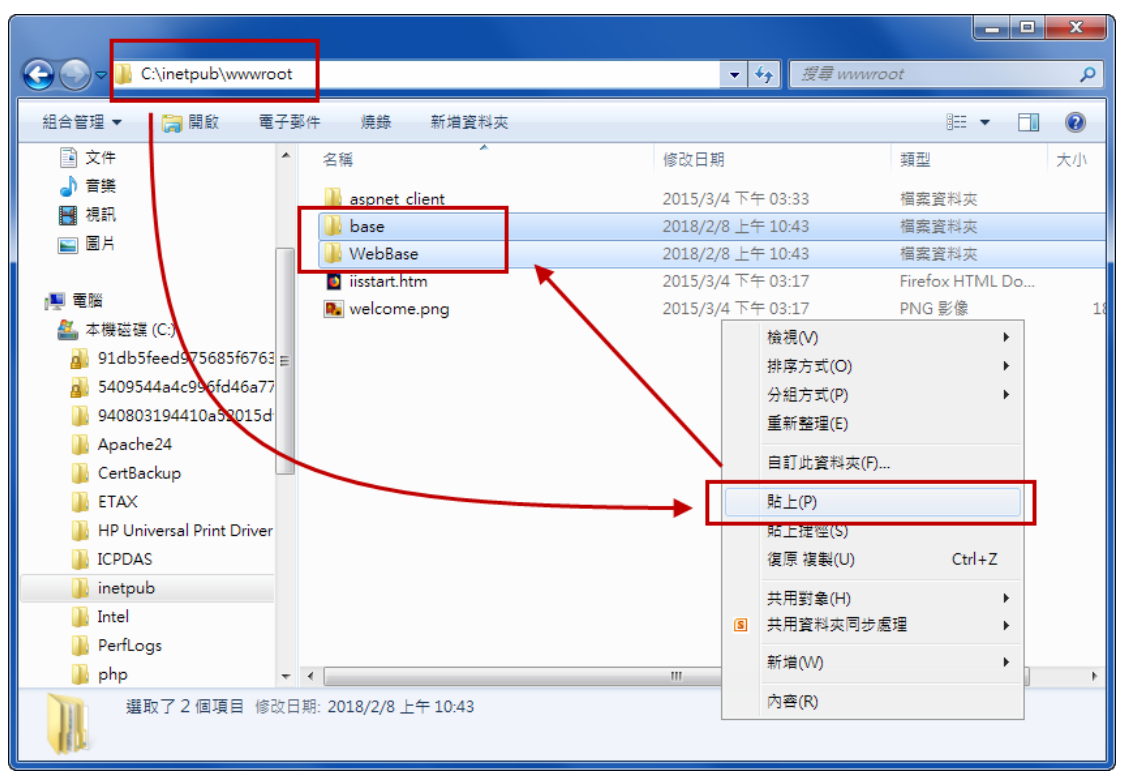

Step3. 將 C:\ICPDAS\eLogger\eLogger\_Runtime\For\_XP(預設安裝路徑)目錄中的 copy\_to\_windows 目錄中"Sharedmemory\_XP.dll"複製

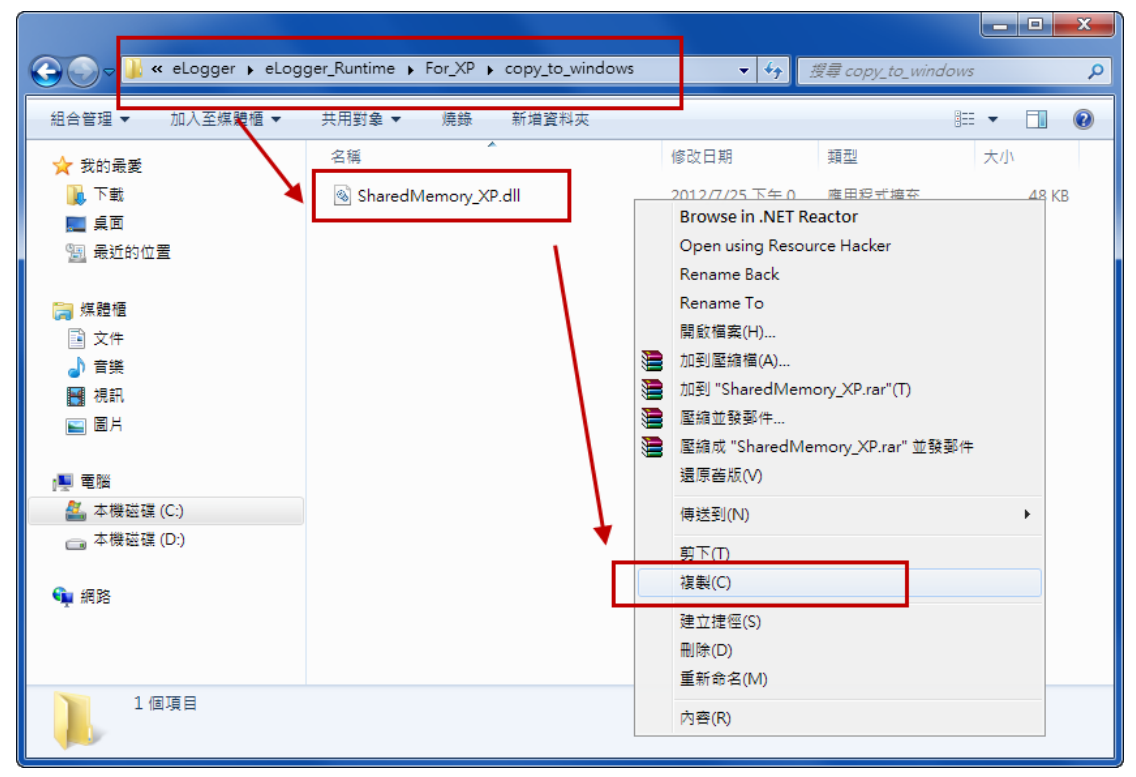

| C:\Windows                           |                                                 | ▼ 4 <del>,</del> 搜尋 Windows ♀  |
|--------------------------------------|-------------------------------------------------|--------------------------------|
| 組合管理 ▼ 🔹 srowse in .NET              | Reactor ▼ 燒錄 新増資料夾                              | §≕ ▼ 🗍 🔞                       |
| 🔒 91db5feed975685f6763 🔺             | 名稱 ^                                            | 修改日期 類型 大小 '                   |
| 👪 5409544a4c996fd46a77               | 🛃 RtlUI2.exe                                    | 2009/3/31下午 0 應用程式 372 KB      |
| 🐌 9408031944 <mark>1</mark> 0a52015d | RtlUI2.exe.manifest                             | 2009/1/5下午 08 MANIFEST 檔案 1 KB |
| 🐌 Apache24                           | 📄 setupact.log                                  | 2018/2/8 上午 09 文字文件 41 KB      |
| 🐌 CertBackup                         | 🗎 setuperr.log                                  | 2017/5/17 下午 0 文字文件 0 KB       |
| 🚹 ETAX                               | SharedMemory_XP.dll                             | 2012/7/25 下午 0 應用程式擴充 48 KB    |
| 📗 HP Universal Print Driver          | Splwow64.exe                                    | 2012/9/20下午 0 應用程式 66 KB       |
| 🔟 ICPDAS                             | Starter.xml                                     | 200 檢視(V) ↓ 48 KB              |
| 📕 inetpub                            | 🗍 system.ini                                    | 200 排序方式(O) 1 KB               |
| 📕 Intel                              | TSSysprep.log                                   | 201 分组方式(P) 2 KB               |
| PerfLogs                             | 🚳 twain.dll                                     | 200                            |
| hphp                                 | 🚳 twain_32.dll                                  | 201 ±4/1±/±(E) 50 KB           |
| Program Files                        | twunk_10.exe                                    | 200 貼上(P) 49 KB                |
| Program Files (v86)                  | 👸 twunk_32.exe                                  | 200 助上運徑(S) 31 KB              |
|                                      | ini win.ini                                     | 201 復原 複製(U) Ctrl+Z 1 KB       |
|                                      | wincmd.ini                                      | 201<br>共用對象(H) ▶ 1 KB          |
|                                      | WindowsUpdate.log                               | 201 S 共用資料夾同步處理 1,110 KB       |
| Windows                              | 💡 winhlp32.exe                                  | 200 10 KB                      |
| Win-GRAF                             | WMSysPr9.prx                                    | 200 新墳(W) 310 KB 、             |
| 📕 xampp 📼                            | •                                               | <br>内容(R) ▶                    |
| SharedMemory_XP.dll<br>應用程式擴充        | / 修改日期: 2012/7/25 下午 05:04 建立日期:<br>大小: 48.0 KB | 2018/2/8 上十 10:57              |

Step4.到 C:\Windows 將前一步驟複製的"Sharedmemory\_XP.dll"貼上

Step5.開啟[控制台],選擇[系統及安全性]

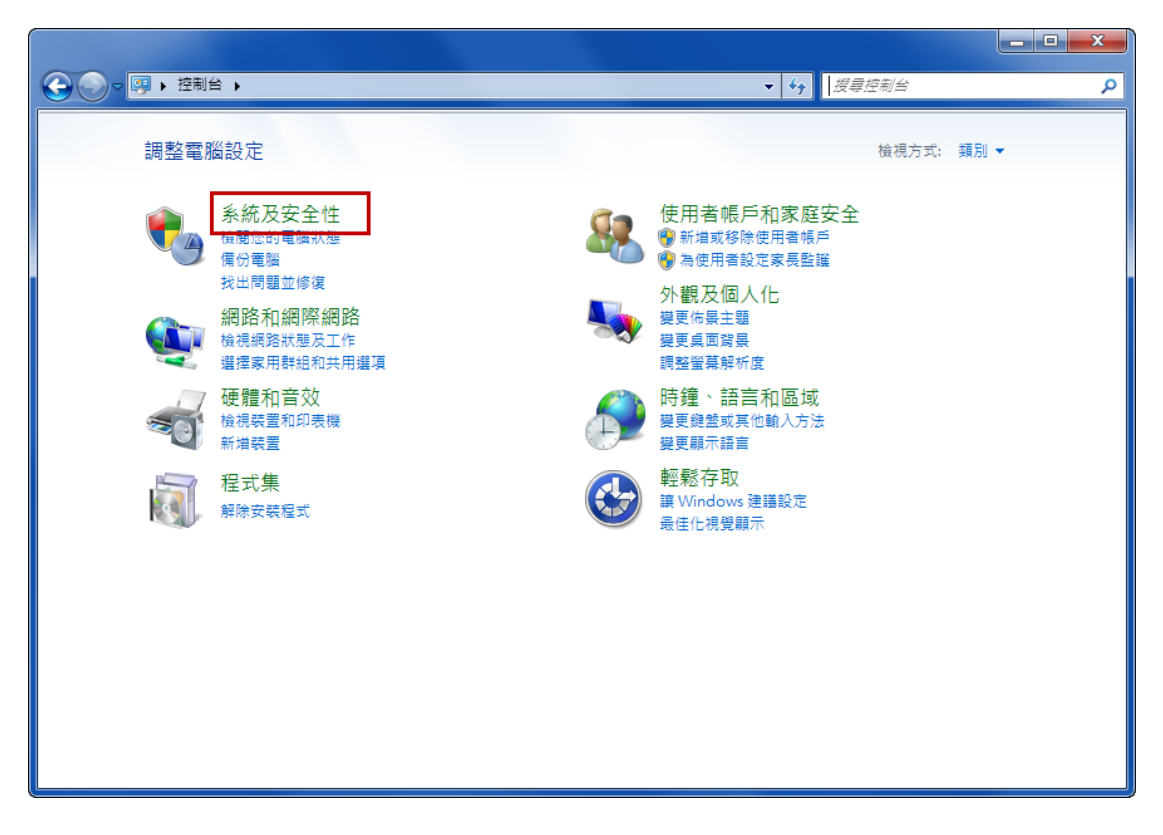

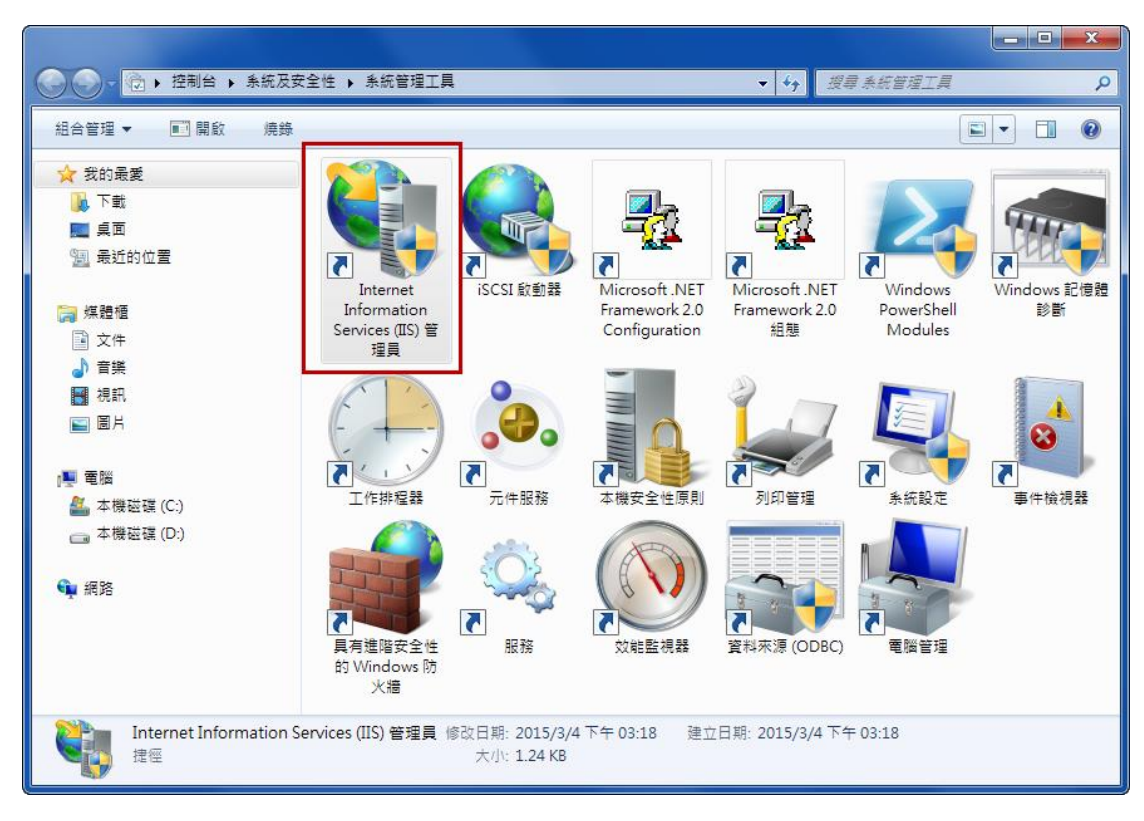

#### Step6.選取[Internet Information Services (IIS)管理員]

#### Step7.選擇[應用程式集區]→選擇[DefaultAppPool]→選擇[進階設定]

| 🖏 Internet Information Services (IIS) 管理                       |                                   |             |                   |             |                   |            |                                                                                 |
|----------------------------------------------------------------|-----------------------------------|-------------|-------------------|-------------|-------------------|------------|---------------------------------------------------------------------------------|
| G S USER-RENEE + #                                             | <b>復用程式集區</b>                     |             |                   |             |                   |            | 🔯 🖂 🟠 🔞 🗸                                                                       |
| 檔案(F) 檢視(V) 說明(H)                                              |                                   |             |                   |             |                   |            |                                                                                 |
| 建線<br>2<br>- <sup>●</sup> USER-RENEE (USER-RENEE)use<br>- ◎ 常音 | 應用程式集區<br>此網頁可讓您檢視及管理伺服器<br>程式隔離。 | 上的應用程式集區清   | 單・應用程式集區與工作制      | 普處理序相關聯、包   | 含一個或多個應用程式        | ,而且會總不同的應用 | <ul> <li>動作</li> <li>新增應用程式集區</li> <li>設定應用程式集區預設值</li> <li>應用程式集區工作</li> </ul> |
| 👂 🔞 Default Web Site                                           | 師選器: ▼                            | 🏥 移至(G) 🕞 🕁 | 全部顯示(A)  群組依據:    | 沒有分組        | •                 |            | ▶ 啟勁                                                                            |
|                                                                | 名稱                                | 狀態          | .NET Framework 版本 | Managed 띁   | 識別                | 應用程式       | 2 回收                                                                            |
|                                                                | ASP.NET v4.0                      | 已啟動         | v4.0              | 整合式         | ApplicationPoolI  | 0          | 編輯應用程式集區                                                                        |
|                                                                | ASP.NET v4.0 Classic              | 已啟動         | v4.0              | 傳統          | ApplicationPoolI  | 0          |                                                                                 |
|                                                                | Classic .NET AppPool              | 已啟動         | v2.0              | 傳統          | ApplicationPoolI  | 0          |                                                                                 |
|                                                                | UetaultApp/ool                    |             | v20               | <b>聲音</b> 丸 | ApplicationPoolL. | 1          | ▲開設定<br>重新会名<br>重新会名<br>後<br>後<br>後<br>後<br>見<br>思明<br>級上説明                     |
| (                                                              | L 功能檢視 局 內容檢視                     |             |                   |             |                   |            | -                                                                               |
| 就緒                                                             |                                   |             |                   |             |                   |            | • <b>1</b> .:                                                                   |

| 進階                | 設定                                                                                              | ?                                                                  | x      |  |  |
|-------------------|-------------------------------------------------------------------------------------------------|--------------------------------------------------------------------|--------|--|--|
|                   | (一般)                                                                                            |                                                                    |        |  |  |
|                   | NET Framework 版本                                                                                | v2.0                                                               |        |  |  |
|                   | Managed 管線模式                                                                                    | Integrated                                                         |        |  |  |
|                   | 名種                                                                                              | DefaultAppPool                                                     |        |  |  |
|                   | 自動啟動                                                                                            | True                                                               | Ξ      |  |  |
|                   | (中列長度)<br>(中列長度)                                                                                | 1000                                                               |        |  |  |
| Γ                 | 啟用 32 位元應用程式                                                                                    | True 🔻                                                             |        |  |  |
|                   | CPU                                                                                             |                                                                    |        |  |  |
|                   | 限制                                                                                              | 0                                                                  |        |  |  |
|                   | 限制動作                                                                                            | NoAction                                                           |        |  |  |
|                   | 限制間隔 (分鐘)                                                                                       | 5                                                                  |        |  |  |
|                   | 處理器相關性已啟用                                                                                       | False                                                              |        |  |  |
|                   | 處理器相關性遮罩                                                                                        | 4294967295                                                         |        |  |  |
|                   | 回收                                                                                              |                                                                    |        |  |  |
|                   | 固定時間間隔 (分鐘)                                                                                     | 1740                                                               |        |  |  |
|                   | 要求限制                                                                                            | 0                                                                  |        |  |  |
| Ð                 | 特定時間                                                                                            | TimeSpan[] 陣列                                                      |        |  |  |
|                   | 停用重壘的回收                                                                                         | False                                                              |        |  |  |
|                   | 停用設定變更時的同收                                                                                      | False                                                              | Ŧ      |  |  |
| 居<br>(*<br>ル<br>V | 牧用 32 位元應用程式<br>enable32BitAppOnWin64] 如果在<br>t屬性設定為 true,則為應用程式第<br>VOW64 (Windows on Windows6 | E 64 位元作業系統上將應用程式集區的<br>長區提供服務的工作者處理序將會處於<br>4) 模式。處於 WOW64 模式的處理序 | 5<br>; |  |  |
|                   |                                                                                                 | 確定 取消                                                              |        |  |  |

#### Step8.將[啟用 32 位元應用程式]設定為"True"

Step9.選擇[Default Web Site]→點滑鼠左鍵兩下開啟[模組]

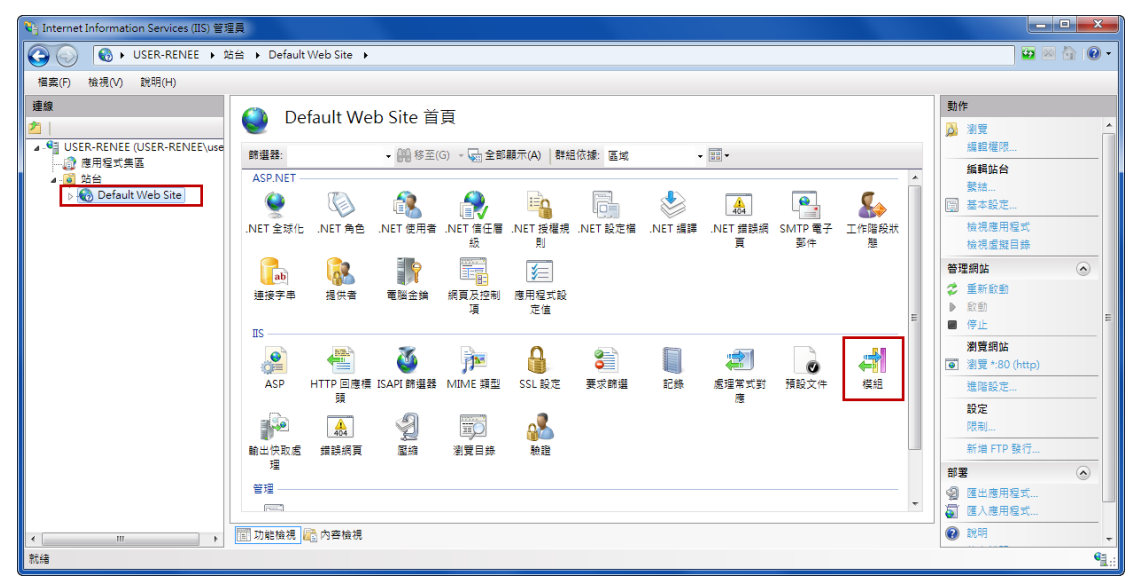

版本 1.0 最後編輯 2018 年 2 月 第 10 頁 Copyright © 2018 ICP DAS Co., Ltd. All Rights Reserved. <u>Service@icpdas.com</u>

#### Step10.確認"IsapiModule"存在於模組內

|                         | d 催式嗎候組,以處理到網貝何服藉旋山的要求。                    |         |      |  |
|-------------------------|--------------------------------------------|---------|------|--|
| 群組依據:沒有分組 🔹             |                                            |         |      |  |
| 名稱 ^                    | 程式碼                                        | 模組類型    | 項目類型 |  |
| IsapiFilterModule       | %windir%\System32\inetsrv\filter.dll       | 原生      | 已繼承  |  |
| IsapiModule             | %windir%\System32\inetsrv\isapi.dll        | 原生      | 已繼承  |  |
| OutputCache             | System.Web.Caching.OutputCacheModule       | Managed | 已繼承  |  |
| Profile                 | System.Web.Profile.ProfileModule           | Managed | 已繼承  |  |
| ProtocolSupportModule   | %windir%\System32\inetsrv\protsup.dll      | 原生      | 已繼承  |  |
| RequestFilteringModule  | %windir%\System32\inetsrv\modrqflt.dll     | 原生      | 已繼承  |  |
| RoleManager             | System.Web.Security.RoleManagerModule      | Managed | 已繼承  |  |
| ScriptModule-4.0        | System.Web.Handlers.ScriptModule, System   | Managed | 已繼承  |  |
| ServiceModel-4.0        | System.ServiceModel.Activation.ServiceHttp | Managed | 已繼承  |  |
| Session                 | System.Web.SessionState.SessionStateMod    | Managed | 已繼承  |  |
| StaticCompressionModule | %windir%\System32\inetsrv\compstat.dll     | 原生      | 已繼承  |  |
| StaticFileModule        | %windir%\System32\inetsrv\static.dll       | 原生      | 已繼承  |  |
| UrlAuthorization        | System.Web.Security.UrlAuthorizationModule | Managed | 已繼承  |  |
| UrlMappingsModule       | System.Web.UrlMappingsModule               | Managed | 已繼承  |  |
| JrlRoutingModule-4.0    | System.Web.Routing.UrlRoutingModule        | Managed | 已繼承  |  |
| WindowsAuthentication   | System.Web.Security.WindowsAuthenticatio   | Managed | 已繼承  |  |

#### Step11.選擇[Default Web Site]→點滑鼠左鍵兩下開啟[處理常式對應]

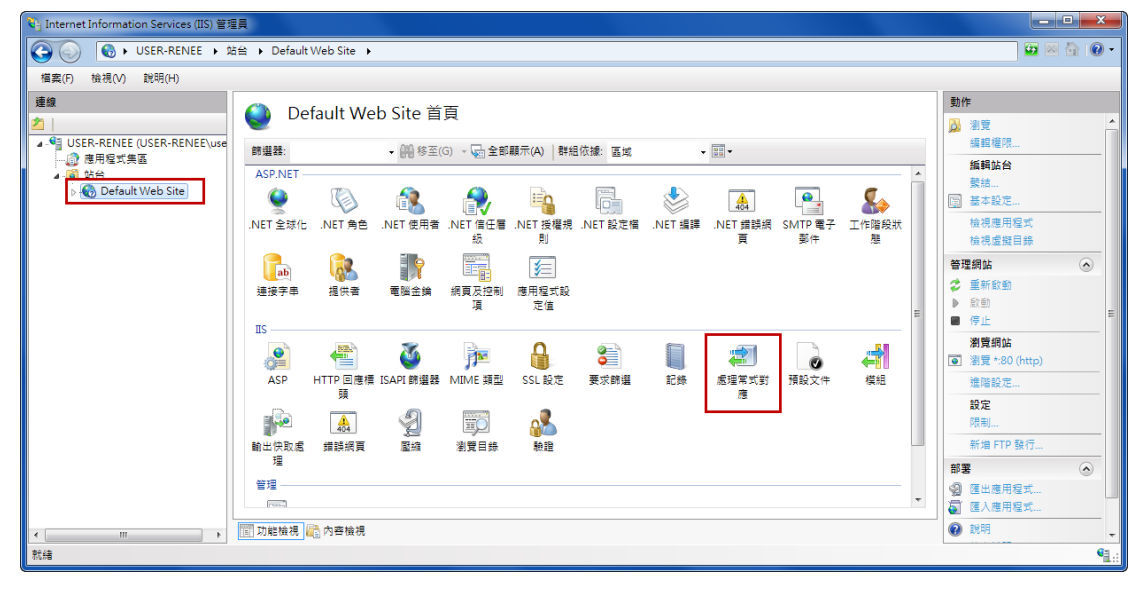

#### Step12.選取[ISAPI-dll],若狀態為"已停用",選擇[編輯功能權限]

| 칠 處理堂式對確                  |                 |            |               |                          |      | 動作                                        |
|---------------------------|-----------------|------------|---------------|--------------------------|------|-------------------------------------------|
| 如此 <sup>9</sup> 年中 101978 | 類型處理回應的資源,      | 例如 DLL 及 N | /lanaged 程式碼。 |                          |      | 新増 Managed 處理常式<br>新増指令碼對應<br>新増革用字元指令碼對應 |
| ₩組依據:狀態 -                 |                 |            |               |                          |      | 新増模組對應                                    |
| 144 「                     | 路徑              | 狀態         | 路徑類型          | 處理常式                     | 項目類型 | ▲ 編輯                                      |
| 已停用                       |                 |            |               |                          |      | _ ★ 移除                                    |
| SAPI-dll                  | *.dll           | 已停用        | 檔案            | IsapiModule              | 已繼承  | - 編輯功能權限                                  |
| 已啟用                       |                 |            |               |                          |      | 還原為父項                                     |
| SPClassic                 | *.asp           | 已愈用        | 檔案            | IsapiModule              | 已繼承  | 檢視已排序的清單                                  |
| spq-Integrated-4.0        | *.aspq          | 已敵用        | 未指定           | System.Web.HttpForbidden | 已繼承  | (2) 說明                                    |
| spq-ISAPI-4.0_32bit       | *.aspq          | 已愈用        | 未指定           | IsapiModule              | 已繼承  | 線上說明                                      |
| spq-ISAPI-4.0_64bit       | *.aspq          | 已愈用        | 未指定           | IsapiModule              | 已繼承  |                                           |
| AssemblyResourceLoader-In | WebResource.axd | 已啟用        | 未指定           | System.Web.Handlers.Asse | 已繼承  |                                           |
| ssemblyResourceLoader-In  | WebResource.axd | 已啟用        | 未指定           | System.Web.Handlers.Asse | 已繼承  |                                           |
| XD-ISAPI-2.0              | *.axd           | 已啟用        | 未指定           | IsapiModule              | 已繼承  |                                           |
| XD-ISAPI-2.0-64           | *.axd           | 已啟用        | 未指定           | IsapiModule              | 已繼承  |                                           |
| XD-ISAPI-4.0_32bit        | *.axd           | 已敵用        | 未指定           | IsapiModule              | 已繼承  |                                           |
| XD-ISAPI-4.0_64bit        | *.axd           | 已愈用        | 未指定           | IsapiModule              | 已繼承  |                                           |
| shtm-Integrated-4.0       | *.cshtm         | 已啟用        | 未指定           | System.Web.HttpForbidden | 已繼承  |                                           |
| shtm-ISAPI-4.0_32bit      | *.cshtm         | 已啟用        | 未指定           | IsapiModule              | 已繼承  | -                                         |
|                           |                 |            | 1             |                          | •    |                                           |

Step13.勾選[執行],按確定按鈕關閉視窗

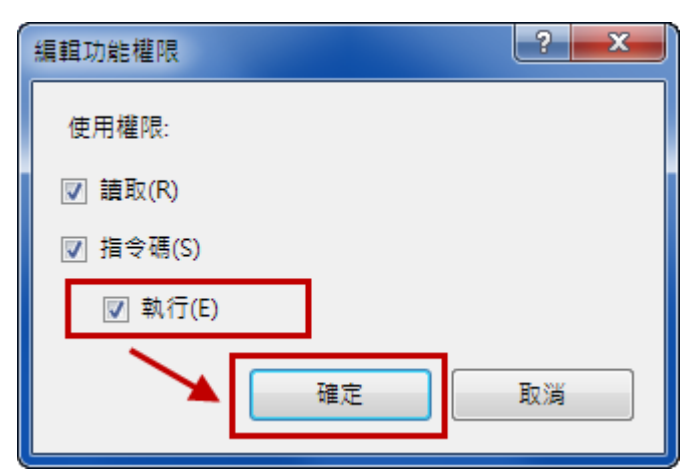

Step14.點選[ISAPI-dll]並確認狀態為"已啟用",選擇[編輯]

| N Internet Information Services (IIS) 管理員         |            |               |              |                           |        |                                           |  |
|---------------------------------------------------|------------|---------------|--------------|---------------------------|--------|-------------------------------------------|--|
| 🚱 🕞 🔞 🕨 USER-RENEE 🕨 站台 🕨 Default Web Site 🕨      |            |               |              |                           |        | 📴 🗟 🟠 🔞 🗸                                 |  |
| 福寨(F) 檢視(V) 說明(H)                                 |            |               |              |                           |        | ,                                         |  |
| ■線                                                |            |               |              |                           |        | 動作                                        |  |
| ▲<br>USER-RENEE (USER-RENEE\use<br>此功能可用來指定可針對特定要 | 要求類型處理回應的: | 資源,例如 DLL 及 M | lanaged 程式碼。 |                           |        | 新增 Managed 處理常式<br>新增指令碼對應<br>新始著四字云燈会碼對應 |  |
| ▲ · · · · · · · · · · · · · · · · · · ·           | •          |               |              |                           |        | 新增模组對應                                    |  |
| Default Web Site 名稱                               | 路徑         | 狀態            | 路徑類型         | 處理常式                      | 項目類型 ^ | 編輯                                        |  |
| HttpRemotingHandlerFactor                         | *soap      | 己般用           | 未指定          | System Runtime Remoting   | 已提承    | ★ 移除                                      |  |
| HttpRemotingHandlerFactor                         | *.soap     | 已啟用           | 未指定          | System.Runtime.Remoting   | 已編承    | 編輯功能權限                                    |  |
| HttpRemotingHandlerFactor                         | *.soap     | 已愈用           | 未指定          | IsapiModule               | 已維承    | 還原為父項                                     |  |
| HttpRemotingHandlerFactor                         | *.soap     | 已敵用           | 未措定          | IsapiModule               | 已繼承    | 檢視已排序的清單                                  |  |
| HttpRemotingHandlerFactor                         | *.soap     | 已啟用           | 未指定          | IsapiModule               | 己進承    | 2 說明                                      |  |
| HttpRemotingHandlerFactor                         | *.soap     | 已敵用           | 未指定          | IsapiModule               | 已維承 =  | 線上說明                                      |  |
| ISAPI-dll                                         | *.dll      | 已啟用           | 檔案           | IsapiModule               | 已繼承    |                                           |  |
| OPTIONSVerbHandler                                |            | 出版用           | 未措定          | ProtocolSupportModule     | 日編家    |                                           |  |
| PageHandlerFactory-Integra                        | *.aspx     | 已敵用           | 未指定          | System.Web.UI.PageHandl   | 已繼承    |                                           |  |
| PageHandlerFactory-Integra                        | *.aspx     | 已敵用           | 未措定          | System.Web.ULPageHandl    | 已繼承    |                                           |  |
| PageHandlerFactory-ISAPI-2                        | .0 *.aspx  | 已歐用           | 未指定          | IsapiModule               | 已繼承    |                                           |  |
| PageHandlerFactory-ISAPI-2                        | *.aspx     | 已敵用           | 未指定          | IsapiModule               | 已繼承    |                                           |  |
| PageHandlerFactory-ISAPI-4                        | *.aspx     | 已歐用           | 未措定          | IsapiModule               | 已繼承    |                                           |  |
| PageHandlerFactory-ISAPI-4                        | *.aspx     | 已歐用           | 未指定          | IsapiModule               | 已繼承    |                                           |  |
| rules-Integrated-4.0                              | *.rules    | 二日啟用          | 未措定          | System.ServiceModel.Activ | □超承 ▼  |                                           |  |
| •                                                 |            | m             |              |                           | •      |                                           |  |
| < III ) < III 功能檢視 🔐 內容檢視                         |            |               |              |                           |        | -                                         |  |
| 設定: 'Default Web Site' web.config                 |            |               |              |                           |        | •1.:                                      |  |

版本 1.0 最後編輯 2018 年 2 月 第 12 頁 Copyright © 2018 ICP DAS Co., Ltd. All Rights Reserved. <u>Service@icpdas.com</u> Step15.點選執行檔的[...]按鈕,至路徑 C:\inetpub\wwwroot(預設 IIS 路徑),選擇 step2 貼上的"base\register.dll",點選[確定]按鈕

| 編輯模組對應                               | ? × |
|--------------------------------------|-----|
| 要求路徑(P):                             |     |
| *.dll                                |     |
| 範例: *.bas, wsvc.axd                  |     |
| 模組(M):                               |     |
| IsapiModule                          | -   |
| 執行檔 (選擇性)(E):                        |     |
| C:\inetpub\wwwroot\base\register.dll |     |
|                                      |     |
| 名柟(N):<br>ISAPI-dll                  |     |
|                                      |     |
| ■ 葉                                  |     |
|                                      |     |
| ★                                    |     |
| 確定                                   | 取消  |

若跳出注意視窗(如下圖),點選[是]即可完成設定。

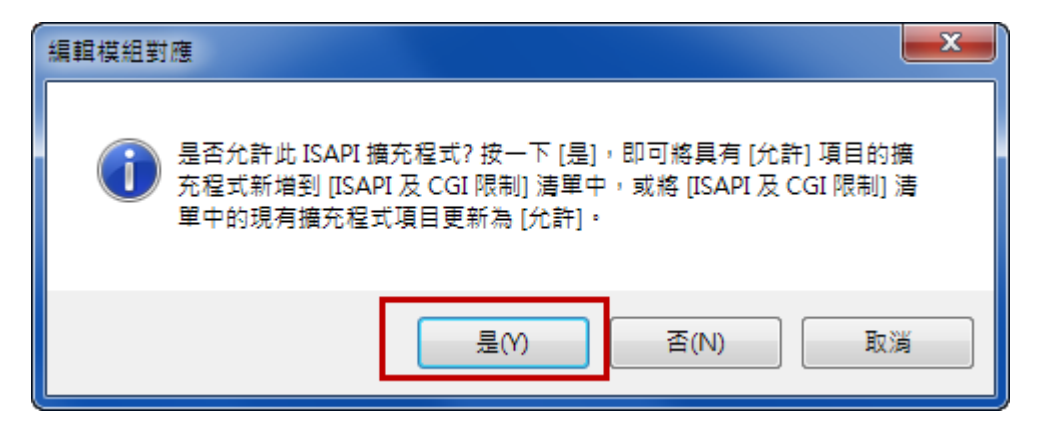

完成設定後,可遵照 eLogger 手冊操作步驟規劃專案及網頁。